1.公式 RDAtoolkit アクセス方式(IP 認証) URL: <u>https://access.rdatoolkit.org/</u> 1.1 ログイン

指定 IP アドレス内から上記の URL にアクセスしてそのまま Login をクリックください。

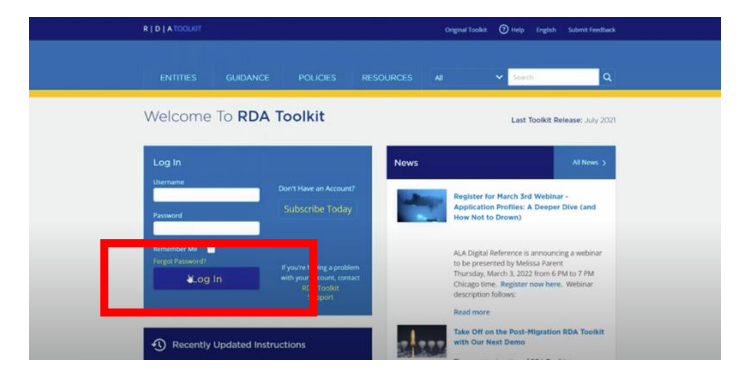

1.1.1 IP 認証ログイン確認方法(施設名が表示されます。) ログインが成功すると Profile Login の青色が濃くなります。

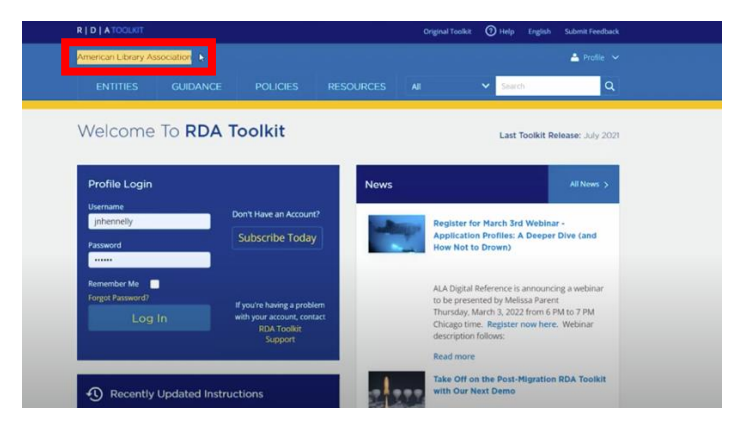

1.1.2 Create Profile Account の作成

IP 認証でのログイン後、Create Profile Account を作成することで、次回以降、1.2のプロファイルからのログインを行うことができます。

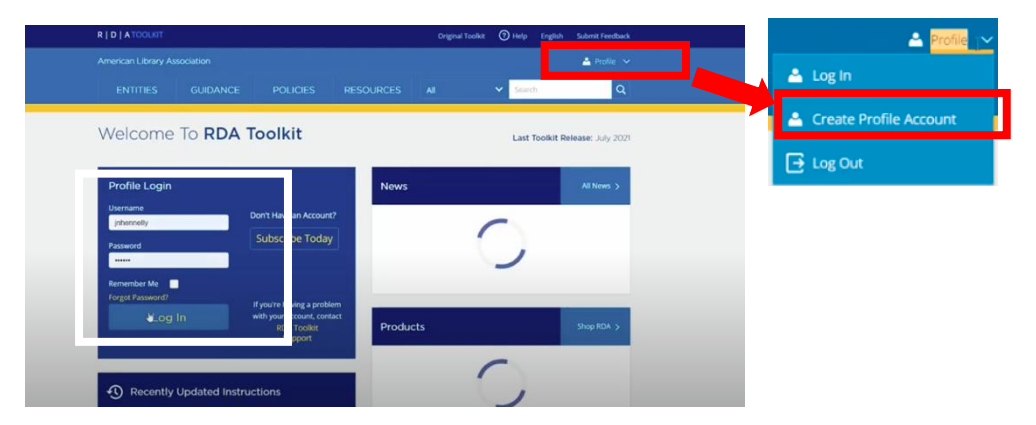

1.1.3 Profile ログイン

上記の白い四角に 1.1.2 で作成した Profile Account のログイン ID とパスワードを入力してログインできます。

2.公式 RDAtoolkit アクセス方式 (ID/Password 認証) URL: <u>https://access.rdatoolkit.org/</u> 2.1 ログイン

上記 URL から、下記の Log in に ALA から知らされた ID/Password を入力します。

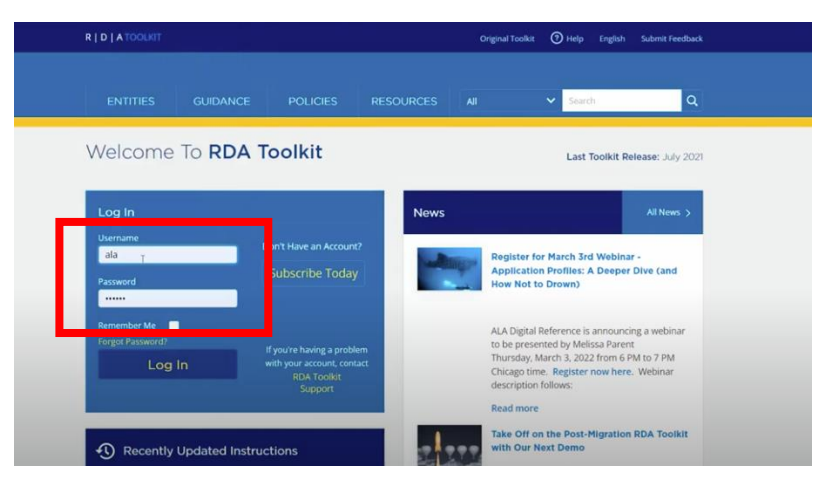

2.1.1 ID/Password ログイン確認方法(施設名が表示されます。)

ログインが成功すると画面左上に口に施設名が表示され、右側に Profile のアイコンが表示されます。 また同時に Welcome to RDA Toolkit の Profile Login の青色がより深い群青色(白い口参照)になります。

|                        |                                                                         |           | Original Toolkit 🕐 Help English Submit Feed                                                                                                    |
|------------------------|-------------------------------------------------------------------------|-----------|----------------------------------------------------------------------------------------------------|
|                        | n                                                                       |           | 🚢 Profile                                                                                                    |
| ENTITIES GU            | IDANCE POLICIES R                                                       | RESOURCES | II 🗸 Search                                                                                                    |
| Velcome To             | RDA Toolkit                                                             |           | Last Toolkit Release: July 2                                                                                                    |
| Profile Login          |                                                                         | News      | All News ;                                                                                                    |
| Username<br>jnhennelly | on't Have an Account?                                                   | -         | Register for March 3rd Webinar -                                                                                                    |
| Password               | Subscribe Today                                                         |           | Application Profiles: A Deeper Dive (and<br>How Not to Drown)                                                                                                    |
| Forgot Password?       | If you're having a problem<br>with your account, contact<br>RDA Toolkit |           | ALA Digital Reference is announcing a webinar<br>to be presented by Melissa Parent<br>Thursday, March 3, 2022 from 6 PM to 7 PM<br>Chicago time. Register now here. Webinar |
|                        | Support                                                                 |           | description follows:<br>Read more                                                                                                    |
| Recently Updat         | ted Instructions                                                        |           | Take Off on the Post-Migration RDA Toolkit<br>with Our Next Demo                                                                                                    |

2.1.2 プロファイルログイン

上記の赤い口のように Profile から Login をクリックする又は、白い Profile Login に、ID とパスワードを入力することで、 ご自身の Profile にログインできます。

#### 3.1 ログイン

# ALA に通知した IP アドレス配下から、上記の URL でアクセスし、右上の Login 🚣 をクリックください。

|                                                                                                    | Return to the Official RDA Toolikit                                                                                                    |
|----------------------------------------------------------------------------------------------------|----------------------------------------------------------------------------------------------------|
| RDA TOOLS RESOURCES                                                                                                    | RDA Guick Search 🚺 🕷   🗞   Account ID. 🔤 👘 earch 🗌 🙀   🛲                                                                                                    |
| - RDA                                                                                                    | Login                                                                                                    |
| RDA Table of Contents                                                                                                    | GET STARTED WITH THE RDA TOOLKIT!                                                                                                    |
| + 0: Introduction<br>- Section 1: Recording Attributes of<br>Manifestation & Item                                                                                                    | It's as easy as                                                                                                    |
| + 1: General Guidelines on Recording<br>Attributes of Manifestations and<br>items     + 2: Identifying Manifestations and Items     + 2: Desching Carriers     + 4: Providing Acquisition and Access                                                                                                    | Log in to Your Subscription<br>If your institution's name is visible in the upper right corner of the window, then you're already logged into your subscription. If not, enter your subscription Account ID and Password in the login<br>boxes.                                                                                                    |
| - Section 2: Recording Attributes of Work &<br>Expression                                                                                                    | Create a User Profile                                                                                                    |
| + 5: General Guidelines on Recording<br>Attributes of Works and Expressions                                                                                                    | Next, create a User Profile by clicking the "Create" button. If you already have a User Profile, enter your Profile Name and Password in the login boxes.                                                                                                    |
| + 6: Identifying Works and Expressions<br>+ 7: Describing Content                                                                                                    | Browse or Search                                                                                                    |
| - Section 3: Recording Attributes of Agents                                                                                                    | On the DDA tab to the left elicit the plue elevel are to avend and browne the DDA table of contracts. On the Table tab you can browne the DDA Elevent Sat as well as workflows and more. Search                                                                                                    |
| + 8: General Guidelines on Recording<br>Attributes of Agents                                                                                                    | RDA only from the "RDA Quick Search" box above, or use Advanced Search to search RDA and other documents.                                                                                                    |
| + 9: Identifying Persons                                                                                                    |                                                                                                    |
| + 10: Identifying Families                                                                                                    | Need Assistance?                                                                                                    |
| <ul> <li>11: Identifying Corporate bodies</li> <li>Section 4: Recording Attributes of Concept,<br/>Object, Event &amp; Place</li> <li>12: General Guidelines on Recording<br/>Attributes of Concepts, Objects,<br/>Events, and Places</li> <li>13: Identifying Concepts</li> <li>14: Identifying Concepts</li> </ul> | Click the "Heip" link in the lower left corner to visit our Quick Start Guide     Request Support     Request Support     For an overview of RDA: Resource Description and Access and the RDA Toolkit—including how to create a User Profile, to browse and search, to use workflows and mappings, and to     leverage your existing knowledge of AACR2 and MARC as an entry into RDA cataloging —sign up for a free RDA Toolkit Essentials webinar or watch a video of past webinars. |
| 15: Identifying Events                                                                                                    |                                                                                                    |
| + 16: Identifying Places                                                                                                    |                                                                                                    |
| - Section 5: Recording Primary Relationships *                                                                                                    |                                                                                                    |

## 3.1.1 IP 認証ログイン確認方法

### ログインする右上に購読施設名が表示され、コンテンツが利用できます。

| R D A TOOLKIT                                                                                                    | Petrum to the Official PDA Trockit                                                                                                    |
|----------------------------------------------------------------------------------------------------|----------------------------------------------------------------------------------------------------|
| RESOURCE DESCRIPTION & ACCESS                                                                                                    | Peterin de Las Conseas Tours Tourses                                                                                                    |
| RDA TOOLS RESOURCES                                                                                                    | (EDA Guick Search 📑 🛛 🕄 Pathie Name 🚽 Pathies and 📑 🖗 🚳 📑 📭                                                                                                    |
| RDA                                                                                                    |                                                                                                    |
| + 0: Introduction                                                                                                    | GET STARTED WITH THE RDA TOOLKIT!                                                                                                    |
| <ul> <li>Section 1: Recording Attributes of<br/>Manifestation &amp; Item</li> </ul>                                                                                                    | It's as easy as                                                                                                    |
| + 1: General Guidelines on Recording<br>Attributes of Manifestations and<br>Items                                                                                                    | Log in to Your Subscription                                                                                                    |
| + 2: Identifying Manifestations and Items<br>+ 3: Describing Carriers<br>+ 4: Providing Acquisition and Access                                                                                                    | If your institution's name is visible in the upper right corner of the window, then you're aiready logged into your subscription. If not, enter your subscription Account ID and Password in the login boxes.                                                                                                    |
| Information<br>– Section 2: Recording Attributes of Work &<br>Expression                                                                                                    | Create a User Profile                                                                                                    |
| + 5: General Guidelines on Recording<br>Attributes of Works and Expressions                                                                                                    | Next, create a User Profile by clicking the "Create" button. If you already have a User Profile, enter your Profile Name and Password in the login boxes.                                                                                                    |
| e: Identifying Works and Expressions     + 7: Describing Content                                                                                                    | Browse or Search                                                                                                    |
| Section 3: Recording Attributes of Agents     * 8: General Guidelines on Recording     Attributes of Agents                                                                                                    | On the RDA tab to the left, click the plus sign to expand and browse the RDA table of contents. On the Tools tab you can browse the RDA Element Set as well as workflows and maps. Search RDA only from the "RDA Quick Search" box above, or use Advanced Search to search RDA and other documents.                                                                                                    |
| + 9: Identifying Persons<br>+ 10: Identifying Families                                                                                                    | Need Assistance?                                                                                                    |
| + 11: Identifying Corporate Bodies     Section 4: Recording Attributes of Concept,<br>Object, Event & Place     12: General Guidelines on Recording<br>Attributes of Concepts, Objects,<br>Events, and Place     13: Identifying Concepts     14: Identifying Objects | Click the "Help" link in the lower left corner to visit our Quick Start Guide     Request Support     Request Support     For an overwew of RDA: Resource Description and Access and the RDA Toolkit—including how to create a User Profile, to browse and search, to use workflows and mappings, and to     For an overwew of RDA: Resource Description and Access and the RDA Toolkit—including how to create a User Profile, to browse and search, to use workflows and mappings, and to     Isora no worked of RDA: Resource Description and Access and the RDA Toolkit—including how to create a User Profile, to browse and search, to use workflows and mappings, and to     Isora no worked of RDA: Resource Description and Access and the RDA Toolkit—including most or a free RDA Toolkit Essentials webinar or watch a video of past webinars. |
| 15: Identifying Events<br>+ 16: Identifying Places<br>- Section 5: Recording Primary Relationships +                                                                                                    |                                                                                                    |

# RDAtoolkit は、Profile ログインなくご利用いただくことができます。

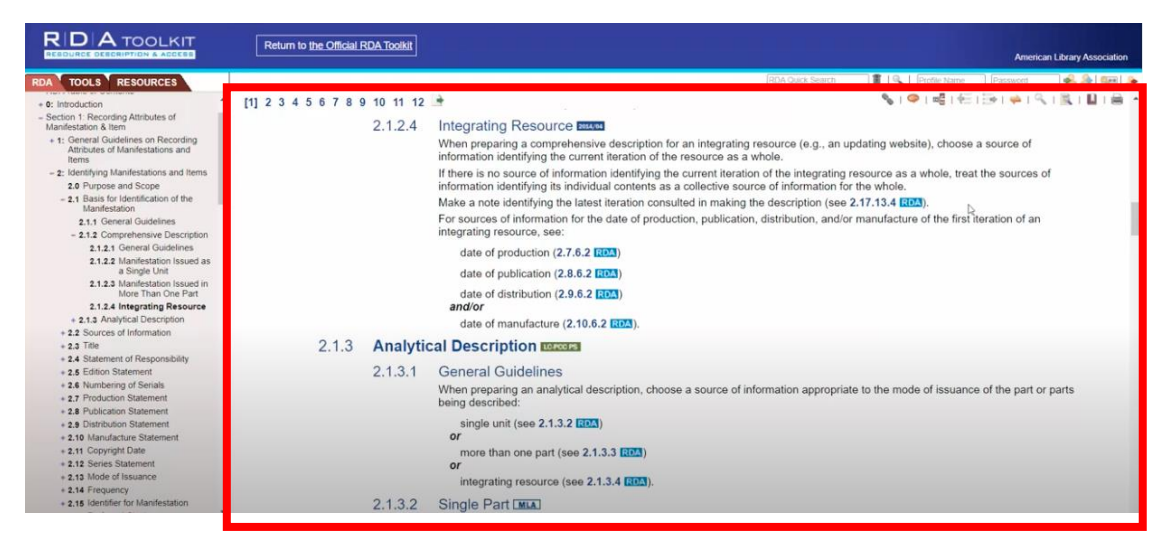

### Profile Login を行なってもログインすることができます。

|                                                                                                    | Return to the Official RDA Toolkit | Welcome, James Hennelly<br>American Library Association                                                                                                    |
|----------------------------------------------------------------------------------------------------|------------------------------------|----------------------------------------------------------------------------------------------------|
| RDA TOOLS RESOURCES                                                                                   |                                    | RDA Caux, Search 🔄 📕 🔍 1 💩 1 🔮 1 🔮 1                                                                                                    |
| + 0: Introduction                                                                                     | [1] 2 3 4 5 6 7 8 9 10 11 12       |                                                                                                    |
| - Section 1: Recording Attributes of<br>Manifestation & Item                                          | 2.1.2.4                            | Integrating Resource                                                                                                    |
| <ul> <li>1: General Guidelines on Recording<br/>Attributes of Manifestations and<br/>Items</li> </ul> |                                    | When preparing a comprehensive description for an integrating resource (e.g., an updating website), choose a source of<br>information identifying the current iteration of the resource as a whole. |
| - 2: Identifying Manifestations and Items                                                             |                                    | If there is no source of information identifying the current iteration of the integrating resource as a whole, treat the sources of                                                                 |
| 2.0 Purpose and Scope                                                                                 |                                    | information identifying its individual contents as a collective source of information for the whole.                                                                                                |
| <ul> <li>2.1 Basis for Identification of the<br/>Manifestation</li> </ul>                             |                                    | Make a note identifying the latest iteration consulted in making the description (see 2.17.13.4 RDA).                                                                                               |
| 2.1.1 General Guidelines                                                                              |                                    | For sources of information for the date of production, publication, distribution, and/or manufacture of the first iteration of an                                                                   |
| - 2.1.2 Comprehensive Description                                                                     |                                    | integrating resource, see:                                                                                                    |
| 2.1.2.1 General Guidelines                                                                            |                                    | date of production (2.7.6.2 [201])                                                                                                    |
| 2.1.2.2 Manifestation Issued as                                                                       |                                    | date of production (2.1.0.2 total)                                                                                                    |
| a Single Unit                                                                                         |                                    | date of publication (2.8.6.2 RDA)                                                                                                    |
| 2.1.2.3 Manifestation Issued in<br>More Than One Part                                                 |                                    | date of distribution (2.9.6.2 [CCA])                                                                                                    |
| 2.1.2.4 Integrating Resource                                                                          |                                    | and/or                                                                                                    |
| + 2.1.3 Analytical Description                                                                        |                                    | date of manufacture (2.10.6.2 EPT)                                                                                                    |
| + 2.2 Sources of Information                                                                          | Second Later Later Later           | date of manufacture (at to or most).                                                                                                    |
| + 2.3 Title                                                                                           | 2.1.3 Analyti                      | cal Description means                                                                                                    |
| <ul> <li>2.4 Statement of Responsibility</li> </ul>                                                   |                                    |                                                                                                    |
| + 2.5 Edition Statement                                                                               | 2.1.3.1                            | General Guidelines                                                                                                    |
| + 2.6 Numbering of Serials                                                                            |                                    | When preparing an analytical description, choose a source of information appropriate to the mode of issuance of the part or parts                                                                   |
| + 2.7 Production Statement                                                                            |                                    | being described:                                                                                                    |
| + 2.8 Publication Statement                                                                           |                                    | simple (mit (and 2.1.2.2.1073))                                                                                                    |
| 2.9 Distribution Statement                                                                            |                                    | single unit (see 2.1.5.2 tation)                                                                                                    |
| + 2.10 Manufacture Statement                                                                          |                                    |                                                                                                    |
| a 2.12 Series Statement                                                                               |                                    | more than one part (see 2.1.3.3 (2012)                                                                                                    |
| a 2 13 Mode of Issuance                                                                               |                                    | 07                                                                                                    |
| + 2.14 Frequency                                                                                      |                                    | integrating resource (see 2.1.3.4 [2053]).                                                                                                    |
| + 2.15 Identifier for Manifestation                                                                   | 2132                               | Single Part INIA                                                                                                    |
| + 2 16 Preferred Citation                                                                             | 2.1.3.2                            | onger an time                                                                                                    |

## 3.2 注意事項:

## 下図のように施設名でのログインがない状態で、Profile Login を行う。

|                                                                                                    | Return to the Official RDA Toolkit                                                                                                    |  |
|----------------------------------------------------------------------------------------------------|----------------------------------------------------------------------------------------------------|--|
| RDA TOOLS RESOURCES                                                                                          | RDA Quick Search 🔰 🕷 🕴 👫 🛛 🥵 🖗                                                                                                    |  |
| - RDA                                                                                                    |                                                                                                    |  |
| RDA Table of Contents<br>+ 0: Introduction                                                                   | GET STARTED WITH THE RDA TOOLKIT!                                                                                                    |  |
| <ul> <li>Section 1: Recording Attributes of<br/>Manifestation &amp; Item</li> </ul>                          | It's as easy as                                                                                                    |  |
| + 1: General Guidelines on Recording<br>Attributes of Manifestations and<br>Items                            | Log is to Your Subscription                                                                                                    |  |
| + 2: Identifying Manifestations and Items                                                                    | E og mit of forein anderste province.                                                                                                    |  |
| + 3: Describing Carriers<br>+ 4: Providing Acquisition and Access<br>Information                             | If your institution's name is visible in the upper right corner of the window, then you're aiready logged into your subscription. If not, enter you'r subscription Account ID and Password in t<br>boxes.                                                                                                    |  |
| <ul> <li>Section 2: Recording Attributes of Work &amp;<br/>Expression</li> </ul>                             | Create a User Profile                                                                                                    |  |
| <ul> <li># 5: General Guidelines on Recording<br/>Attributes of Works and Expressions</li> </ul>             | Next, create a User Profile by clicking the "Create" button. If you already have a User Profile, enter your Profile Name and Password in the login boxes.                                                                                                    |  |
| + 6: Identifying Works and Expressions                                                                       |                                                                                                    |  |
| + 7: Describing Content                                                                                      | Browse or Search                                                                                                    |  |
| <ul> <li>Section 3. Recording Attributes of Agents</li> </ul>                                                | On the RDA tab to the left, click the plus sign to expand and browse the RDA table of contents. On the Tools tab you can browse the RDA Element Set as well as workflows and maps. Search                                                                                                    |  |
| <ul> <li># 8: General Guidelines on Recording<br/>Attributes of Agents</li> </ul>                            | RDA only from the "RDA Quick Search" box above, or use Advanced Search to search RDA and other documents.                                                                                                    |  |
| + 9: Identifying Persons                                                                                     |                                                                                                    |  |
| + 10: Identifying Families                                                                                   | Need Assistance?                                                                                                    |  |
| + 11: Identifying Corporate Bodies<br>- Section 4: Recording Attributes of Concept,<br>Object, Event & Place | Click the "Help" link in the lower left corner to visit our Quick Start Guide     Request Support                                                                                                    |  |
| 12: General Guidelines on Recording<br>Attributes of Concepts, Objects,<br>Events, and Places                | <ul> <li>For an overview of RDA: Resource Description and Access and the RDA Toolkit—including how to create a User Profile, to browse and search, to use workflows and mappings, and to leverage your existing knowledge of AACR2 and MARC as an entry into RDA cataloging—sign up for a free RDA Toolkit Essentials webinar or watch a video of past webinars.</li> </ul> |  |
| 13: Identifying Concepts                                                                                     |                                                                                                    |  |
| 14: Identifying Objects                                                                                      |                                                                                                    |  |
| 15: Identifying Events                                                                                       |                                                                                                    |  |
| + 16: Identifying Places                                                                                     |                                                                                                    |  |
| - Section 5: Recording Primary Relationships *                                                               |                                                                                                    |  |

## 下図のようなアカウントがないというエラーが表示されます。

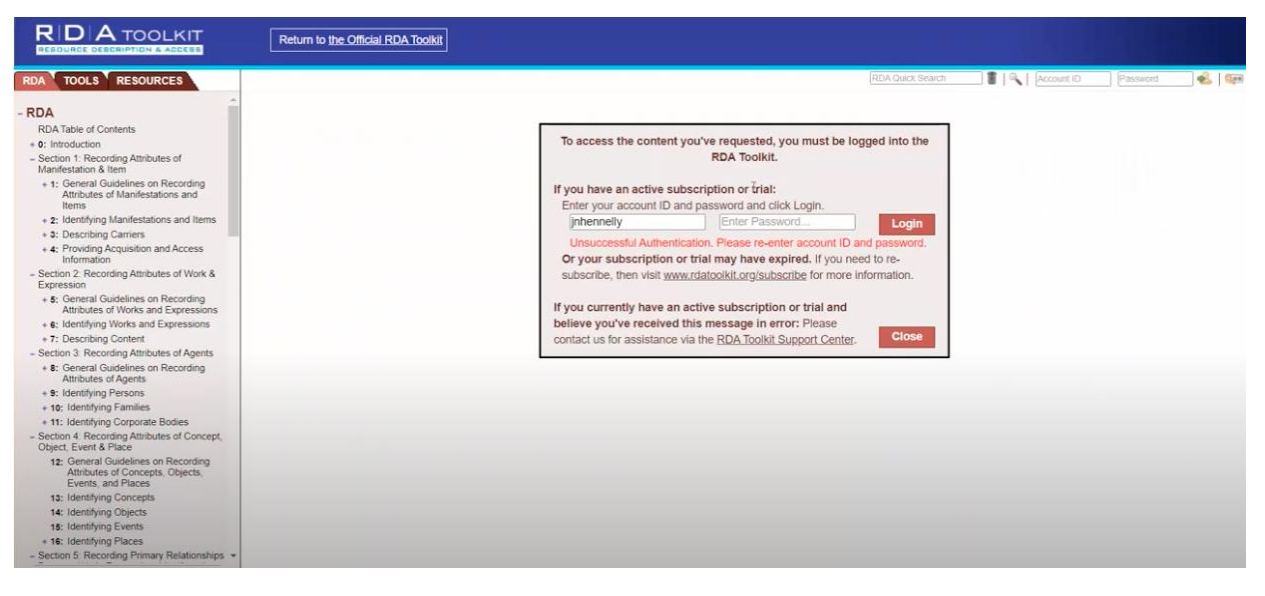

4.1 ログイン

上記の URL でアクセスし、ALA が通知した ID とパスワードを用い、右上の Login に入力し<sup>参</sup> をクリックください。

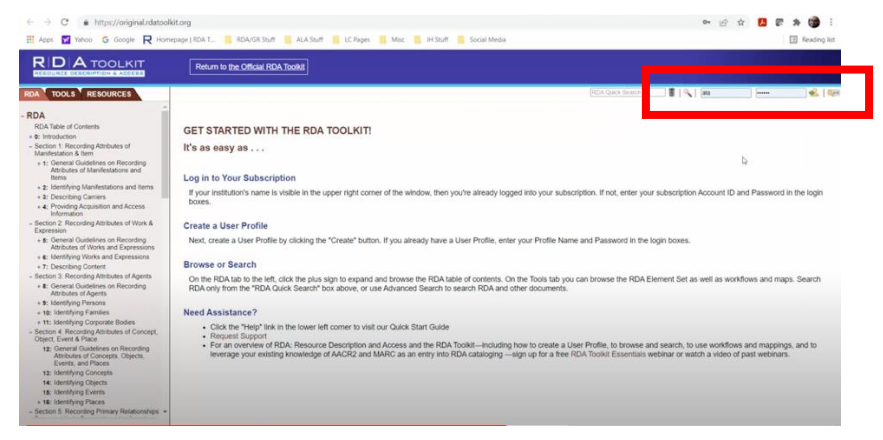

### 4.1.1 ID/Password 確認方法

ログイン後、右上に購読施設名が表示され、コンテンツが利用できます。

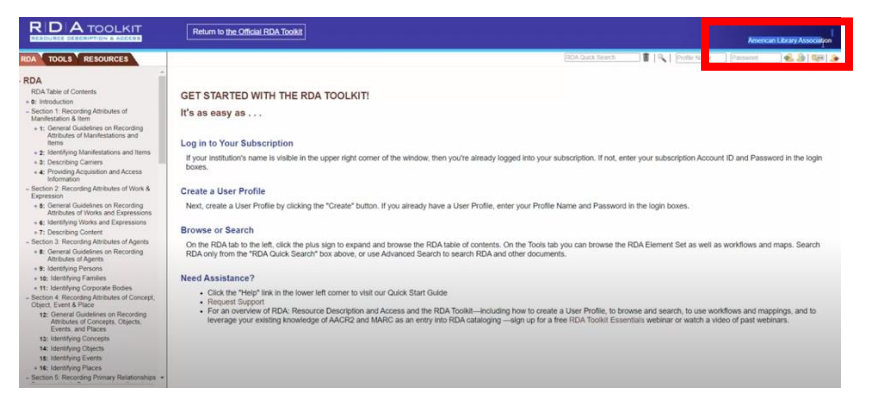

4.1.2 Profile ログイン

施設名の下のプロファイルのIDとパスワードを入力することで、プロファイルにログイン可能です。 (プロファイルログインを行う場合は、事前に個人のプロファイルを作成する必要があります。)

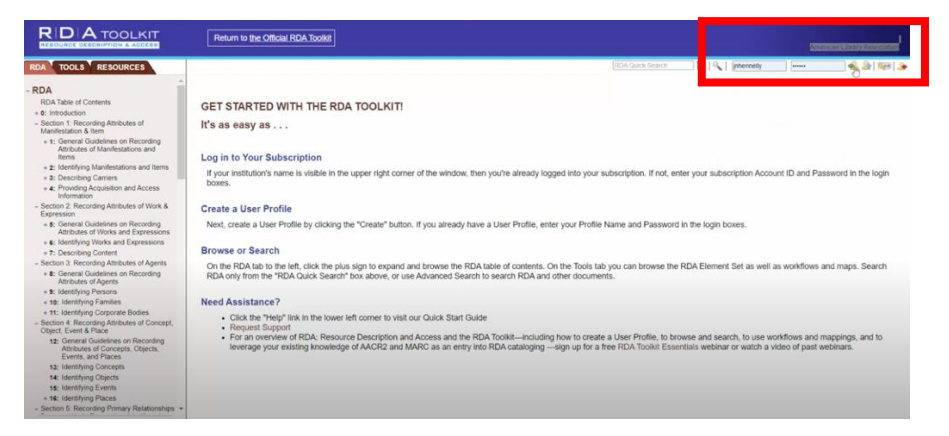

4.1.3 Profile ログインの確認方法

Profile ログインに成功すると右上にプロファイルログインのアカウント名が表示されます。

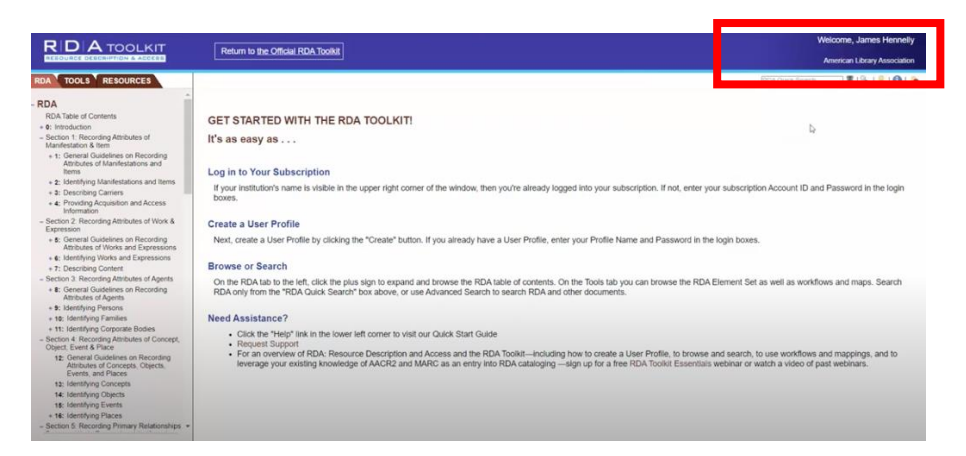

### 4.2 注意事項:

### 下図のように施設名でのログインがない状態で、Profile Login を行う。

|                                                                                                    | Return to the Official RDA Toolkit                                                                                                    |
|----------------------------------------------------------------------------------------------------|----------------------------------------------------------------------------------------------------|
| RDA TOOLS RESOURCES                                                                                                 | RDA Quark Search 🔰 📲 🔍   Accelant ID 🔤 Passecont 💰   🌆                                                                                                    |
| - RDA                                                                                                    |                                                                                                    |
| RDA Table of Contents<br>+ 0: Introduction                                                                          | GET STARTED WITH THE RDA TOOLKITI                                                                                                    |
| <ul> <li>Section 1: Recording Attributes of<br/>Manifestation &amp; Item</li> </ul>                                 | It's as easy as                                                                                                    |
| + 1: General Guidelines on Recording<br>Attributes of Manifestations and<br>Items                                   | Log in to Your Subscription                                                                                                    |
| + 2: Identifying Manifestations and Items                                                                           | If your institution's name is visible in the upper right corner of the window, then you're already logged into your subscription. If not, enter your subscription Account ID and Password in the login                                                                                                    |
| + 3: Describing Carriers<br>+ 4: Providing Acquisition and Access<br>Information                                    | boxes.                                                                                                    |
| <ul> <li>Section 2: Recording Attributes of Work &amp;<br/>Expression</li> </ul>                                    | Create a User Profile                                                                                                    |
| <ul> <li># 5: General Guidelines on Recording<br/>Attributes of Works and Expressions</li> </ul>                    | Next, create a User Profile by clicking the "Create" button. If you already have a User Profile, enter your Profile Name and Password in the login boxes.                                                                                                    |
| <ul> <li>6: Identifying Works and Expressions</li> <li>+ 7: Describing Content</li> </ul>                           | Browse or Search                                                                                                    |
| Section 3. Recording Attributes of Agents     Section 3. Recording Attributes on Recording     Attributes of Agents | On the RDA tab to the left, click the plus sign to expand and browse the RDA table of contents. On the Tools tab you can browse the RDA Element Set as well as workflows and maps. Search RDA only from the "RDA Quick Search" box above, or use Advanced Search to search RDA and other documents.                                                                          |
| + 9: Identifying Persons<br>+ 10: Identifying Families                                                              | Need Assistance?                                                                                                    |
| + 11: Identifying Corporate Bodies<br>- Section 4: Recording Attributes of Concept,<br>Object, Event & Place        | Click the "Help" link in the lower left corner to visit our Quick Start Guide     Request Support                                                                                                    |
| 12: General Guidelines on Recording<br>Attributes of Concepts, Objects,<br>Events, and Places                       | <ul> <li>For an overview of RDA: Resource Description and Access and the RDA Toolkit—including how to create a User Profile, to browse and search, to use workflows and mappings, and to leverage your existing knowledge of AACR2 and MARC as an entry into RDA cataloging —sign up for a free RDA Toolkit Essentials webinar or watch a video of past webinars.</li> </ul> |
| 13: Identifying Concepts                                                                                            |                                                                                                    |
| 15: Identifying Events                                                                                              |                                                                                                    |
| + 16: Identifying Places<br>- Section 5: Recording Primary Relationships •                                          |                                                                                                    |

## 下記のようなアカウントがないというエラーが表示されます。

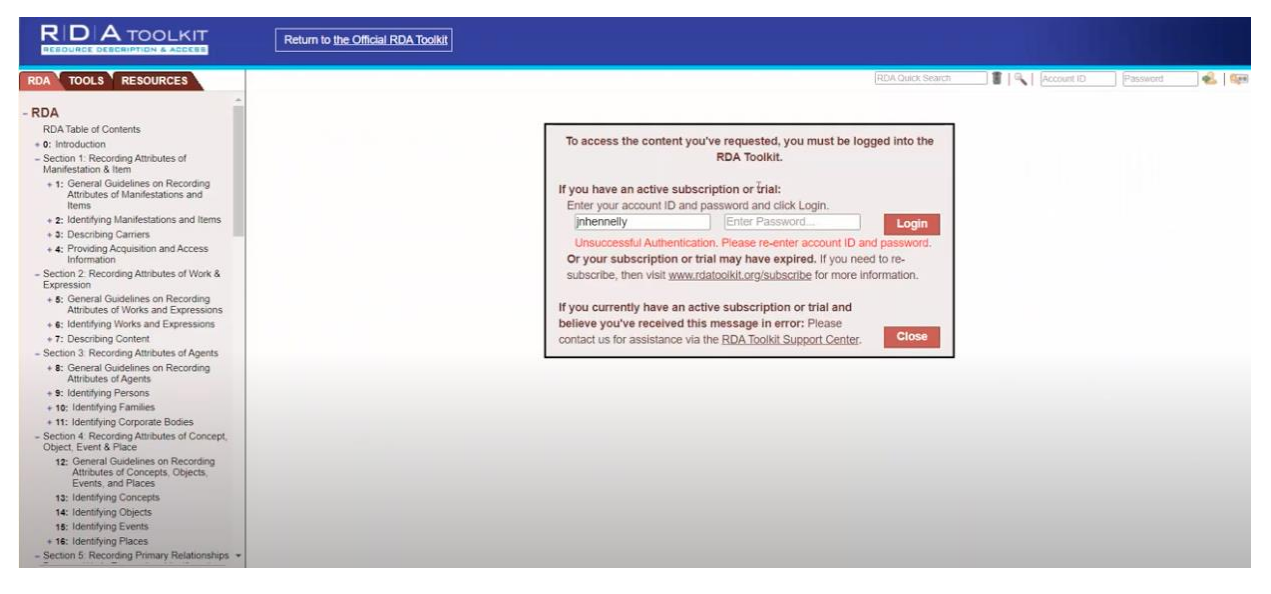